ご用意いただくもの

 PC と Ethernet ケーブル(推奨、Wi-Fi 可)を持参ください。
Wi-Fi の場合は個人練習などで機材をレンタルして接続確認を 行なうことをお勧めします。

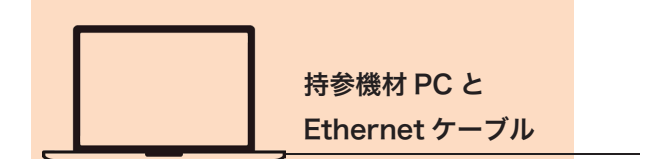

必要に応じて 2 台目以降のカメラと HDMI 接続するためのケーブル ATEM への接続は HDMI Type A になります。

iPhone などスマホの場合は ●HDMI 変換●HDMI ケーブル●Airmix Solo(アプリ)

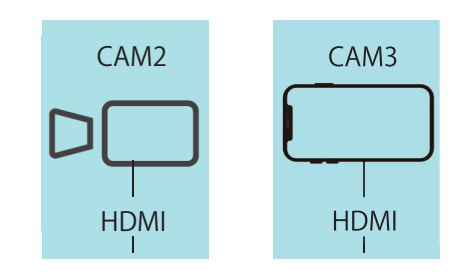

PC には ATEM Software Control のインストールが必要になります。事前にインストールをするか、 店舗にて USB メモリを使用してインストールしてください。 個人練習(660円/時間)を利用して機材の使い方確認とソフトウェア・インストールをお勧めします。

配線イメージ

どちらもカメラを増やすことは可能です。

POWER CONTROL USB OUT HOMOUT 4 3 2 1 MC2 MC1

カメラのマイクを使用する

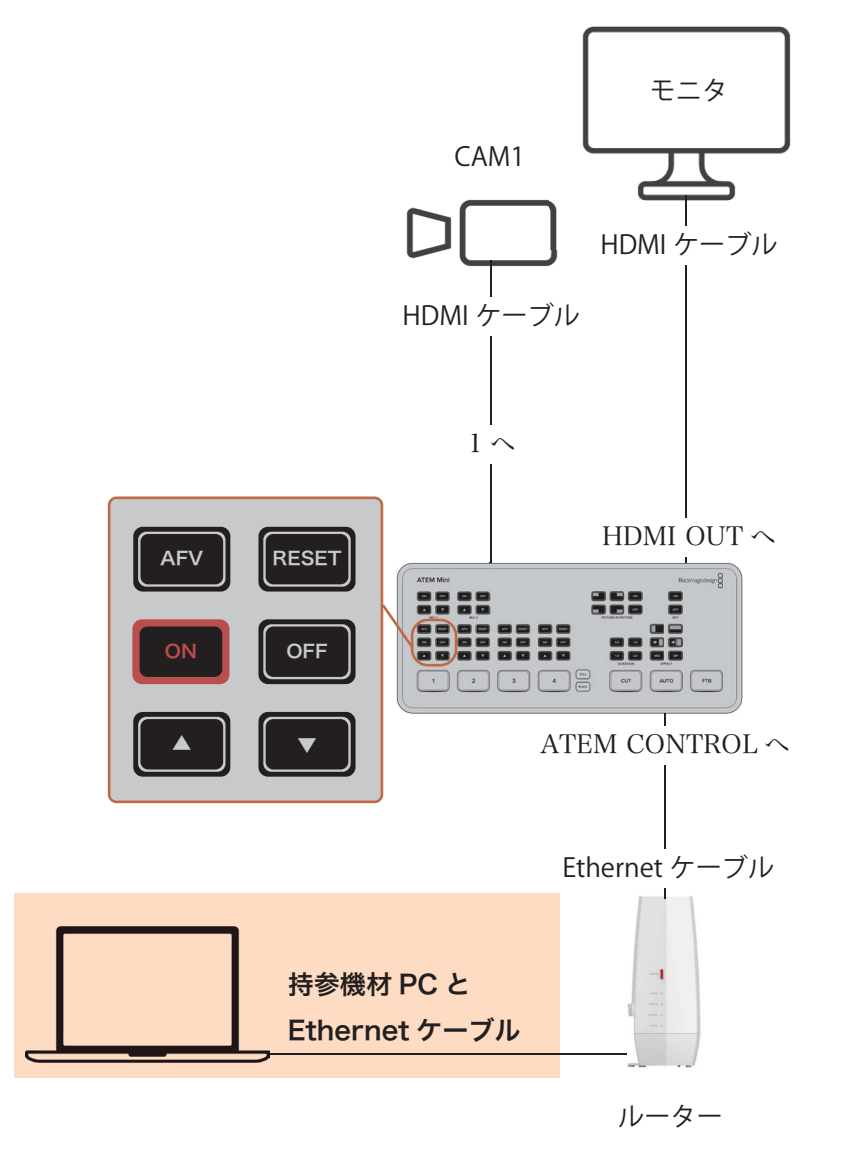

マイクを立てて行う

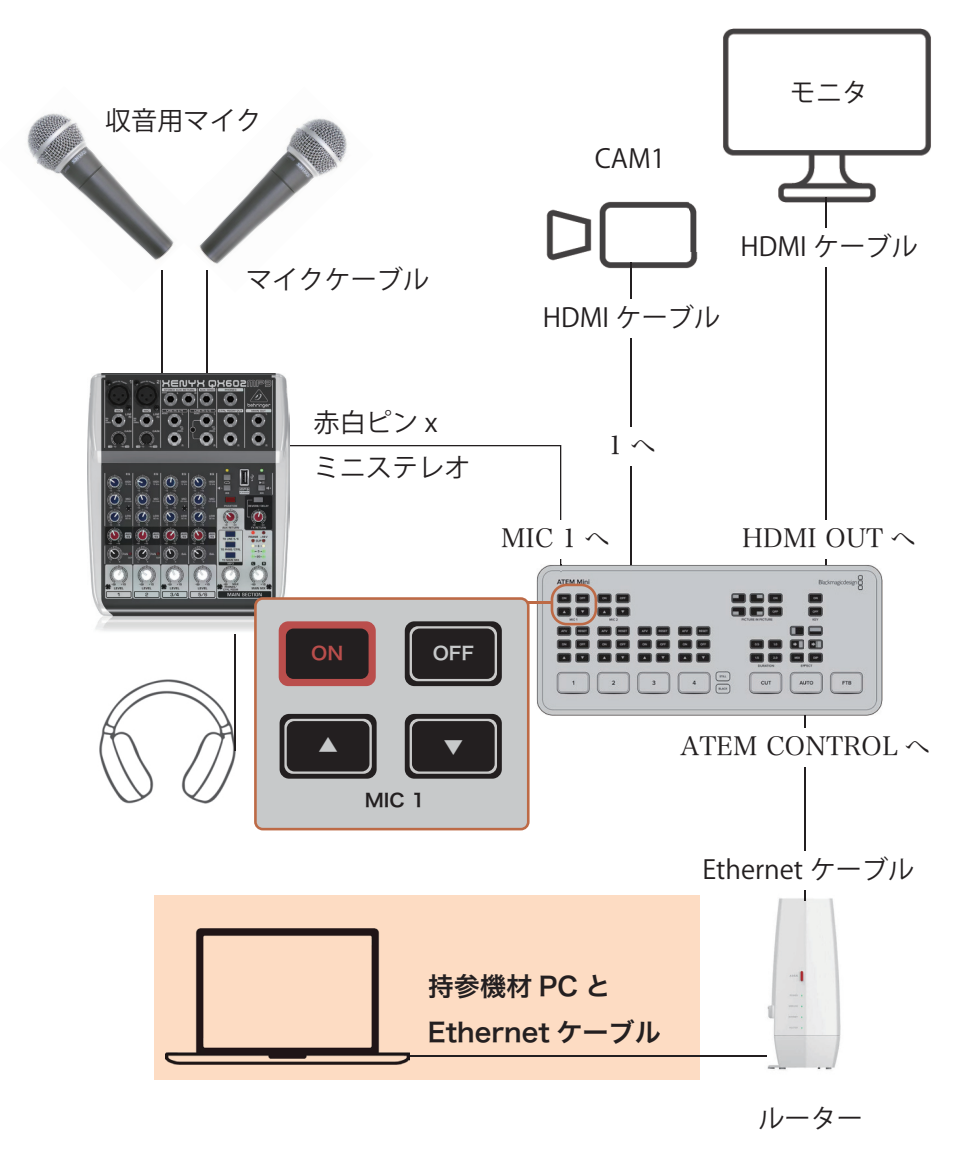

## ATEM Mini Pro でイーサネット経由の直接配信

6. ストリームキーをコピーします。 1. まずは製品をつなぎます。Wi-Fi の場合は個人練習などで機材をレンタルして接続確認を行なうことを お勧めします。

> -----

コピー 8 ..... 7.「ATEM Software Control」を起動。 右側「出力」のタブを選択。 ライブ配信 図のように設定。 「キー:」にストリームキーをペーストします。 OFF 8 品質を決めます。 00:00:00 Streaming High  $\rightarrow$  6  $\sim$  9 Mb/s 配信サービス: YouTube Streaming Medium  $\rightarrow$  4.5  $\sim$  7 Mb/s Streaming Low  $\rightarrow$  3  $\sim$  4.5 Mb/s +-: g8mf-huyp-1d05-mv69-2.YouTube にログインして、右上の配信のマークを押します。 ΞK 品質: Streaming High ✔ ステータスを表示 8.ON AIR のボタンを押します。 動画をアップロード OFF ON AIR ((•)) ライブ配信を開始

## 9.YouTube で ATEM Mini Pro からの映像を 確認してください。

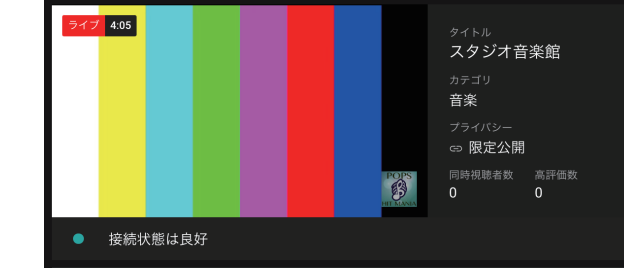

2 ストリームキーをソフトウェアに貼り付けます

10. 準備ができたら、画面右上の「ライ ブ配信を開始」をクリック。生配信が正 式に開始されます。

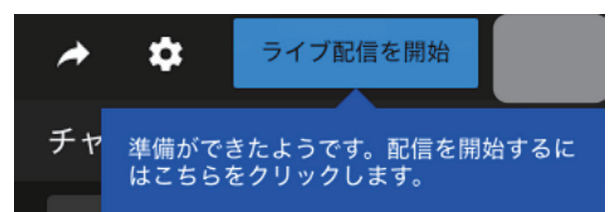

## 5. タイトルなどを決定します。

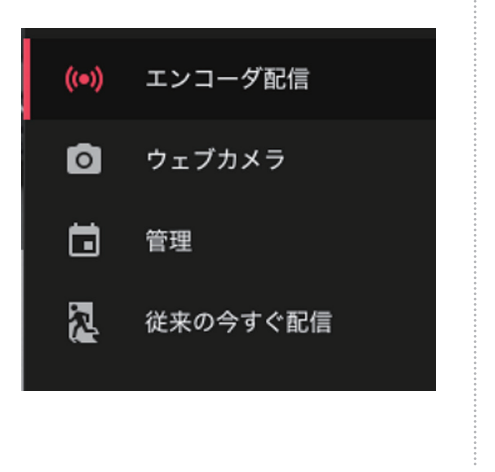

3「ライブ配信を開始」を押します。

4. 開いた画面で「エンコーダ配信」を選択

必ず同じハブにアクセス

してください。

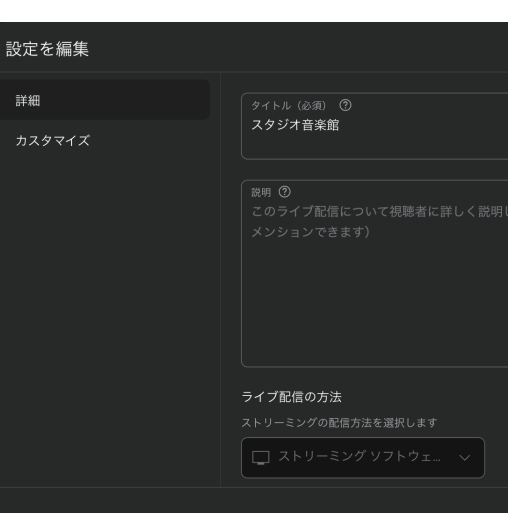

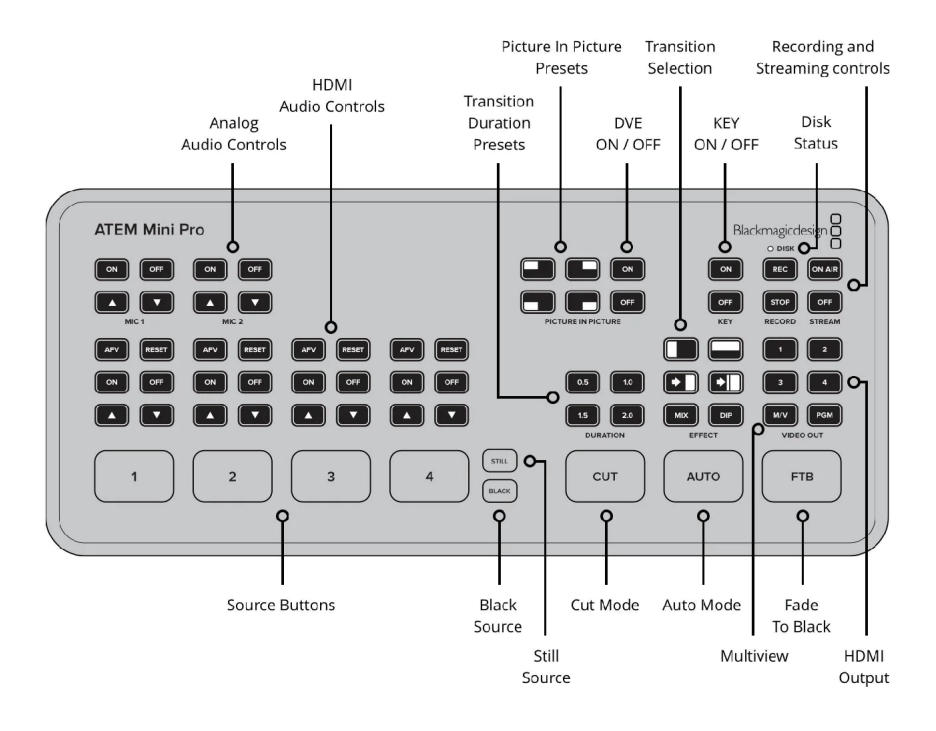

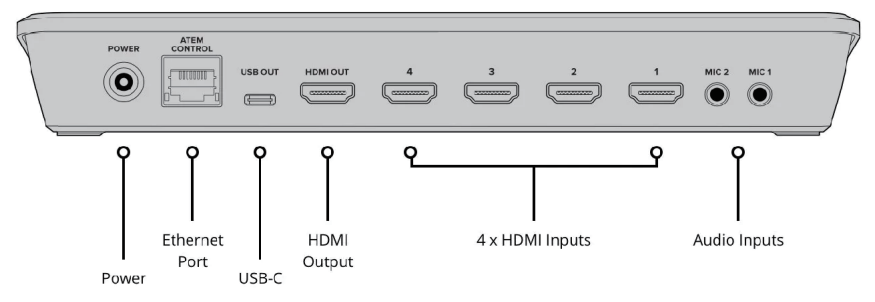

左図を参考に Atem を使用しマルチ・カメラ・ライブ配信をお楽しみください。

ライブ配信を終了したい場合は、PC で Youtube のページ内にある「ライブ配信を終了」をクリックしてください。クリックすると「配信の終了」が表示されますので「終了」をクリックしてください。ライブ配信が終了になります。 その後 ATEM の右上部部分にある「ON AIR ボタン」の下の「OFF」を押してください。

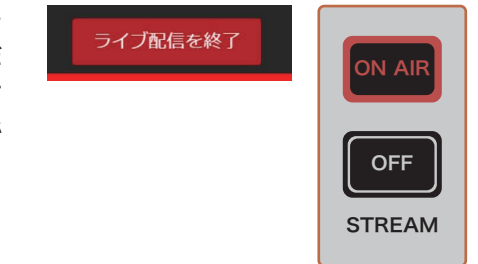